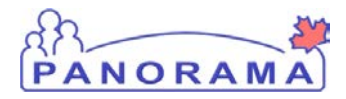

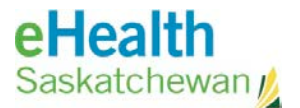

## **Inventory Replenishment**

# Panorama: Add a Service Delivery Location

#### <u>Purpose</u>

This guide covers the steps required to add a new Service Delivery Locations to the Panorama

#### <u>Scenario</u>

A new Service Delivery Location is required in Panorama

#### <u>Steps</u>

- Logon to Panorama
- Navigate to the Manage Service Delivery Locations screen
- Search for the Service Delivery Location
- Create a new Service Delivery Location

### Before you begin

Have the following information:

- Name of the Service Delivery Location
- Address of the Service Delivery Location

### **Related Policies**

- Naming convention?
- Complete address section? Contact section? > I think at min the address should be completed to help differentiate between St. Mary's schools in two locations in the same RHA. The org will help differentiating between St. Mary's in two regions

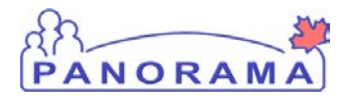

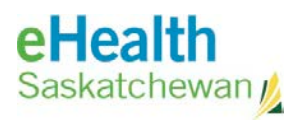

## STEPS: Add a new Service Delivery Location to Panorama

| Step                                                                                                    | Description                                                                                                    | Expected Outcome      |  |
|----------------------------------------------------------------------------------------------------|----------------------------------------------------------------------------------------------------|-----------------------|--|
| 1                                                                                                    | Log into Panorama.                                                                                                    |                       |  |
| <ul> <li>1.1 Open browser and enter URL: <ul> <li>Prod : <a href="https://services.ehealthsask.ca/panorama/SecurityWeb/Portal">https://services.ehealthsask.ca/panorama/SecurityWeb/Portal</a></li> <li>1.2 Enter username and password: IDM credentials for Production</li> <li>1.3 Click the Ok button</li> <li>1.4 Select Role (if applicable)</li> <li>1.5 Click the Continue button</li> </ul></li></ul> |                                                                                                    |                       |  |
| Note:                                                                                                    | The role selection option is only available to users with multiple roles Navigate to the ADMIN tab                                                                                                    |                       |  |
| 2.1 Cli                                                                                                    | ck the <b>ADMIN</b> tab at the top of the screen                                                                                                    | User on ADMIN screen  |  |
| 3                                                                                                    | Navigate to the Manage Service Delivery Locations screen                                                                                                    |                       |  |
| 3.1 Cli                                                                                                    | ck the Manage Service Delivery Locations link in the INDICES section                                                                                                    | User on Search screen |  |
| 4                                                                                                    | Search for the Service Delivery Location to ensure it is not already in the                                                                                                    | ne system             |  |
| <ul> <li>4.1 Enter the name of the Service Delivery Location</li> <li>Use wild cards to assist with searching to avoid duplicate entries</li> <li>4.2 Click the Search button</li> <li>Note: for this scenario the SDL we want to enter does not exist so the search returned nothing so we will create one</li> </ul>                                                                                        |                                                                                                    |                       |  |
| 5                                                                                                    | Add new Service Delivery Location                                                                                                    |                       |  |
| 5.1 Cli<br>5.2 En<br>5.3 Set<br>5.4 Set<br>5.5 En<br>5.6 En                                                                                                    | ck the <b>Create New SDL</b> button<br>ter the <b>Effect From Date</b><br>t <b>Time Zone</b> to <b>Central Standard Time</b><br>t the Owner Organization<br>5.4.1 Click the <b>Find</b> button<br>5.4.2 Start entering your Organization name in the type ahead<br>5.4.3 Select your organization from the list that is displayed<br>5.4.4 Click the <b>Select</b> button<br>ter the <b>Name</b> | SDL data is entered   |  |
| 6                                                                                                    | Add an address (in not adding an address skip to step 7)                                                                                                    |                       |  |
| 6.1 Select the <b>Address Type</b> from the drop down menu                                                                                                    |                                                                                                    |                       |  |

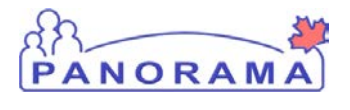

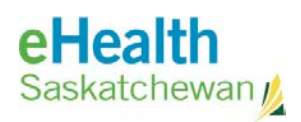

| Step                                                                                                    | Description                        | Expected Outcome |  |  |
|----------------------------------------------------------------------------------------------------|------------------------------------|------------------|--|--|
| <ul> <li>6.2 Select the Country from the drop down menu</li> <li>6.3 Enter the Address (#, street, etc)</li> <li>6.4 Select the Province (note: enables the city type ahead)</li> <li>6.5 Start typing the city/town name and select the appropriate one from the menu that appears.</li> <li>6.6 Enter the Postal Code</li> <li>6.7 Click the Add button</li> </ul> |                                    |                  |  |  |
| 7                                                                                                    | Save the Service Delivery Location |                  |  |  |
| 7.1 Click the <b>Submit</b> button (bottom of screen)                                                                                                    |                                    |                  |  |  |
| 7.2 click the OK button in the message that pops up DO you want to save:                                                                                                    |                                    |                  |  |  |